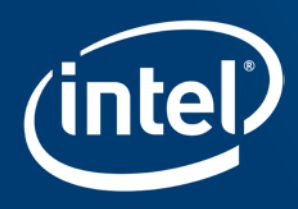

# **CONNECTION TO AZURE VM**

## Login to the machine using noVNC

- 1. Connect to the internet
- 2. We will assign you a number of your instance (represented by xxx below)
- 3. Open your browser and go to

#### ostrava-novXXX.westeurope.cloudapp.azure.com/vnc

#### 4. Use password intel123

5. You should see a GNOME desktop in your browser

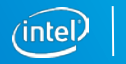

#### If you see this...it worked

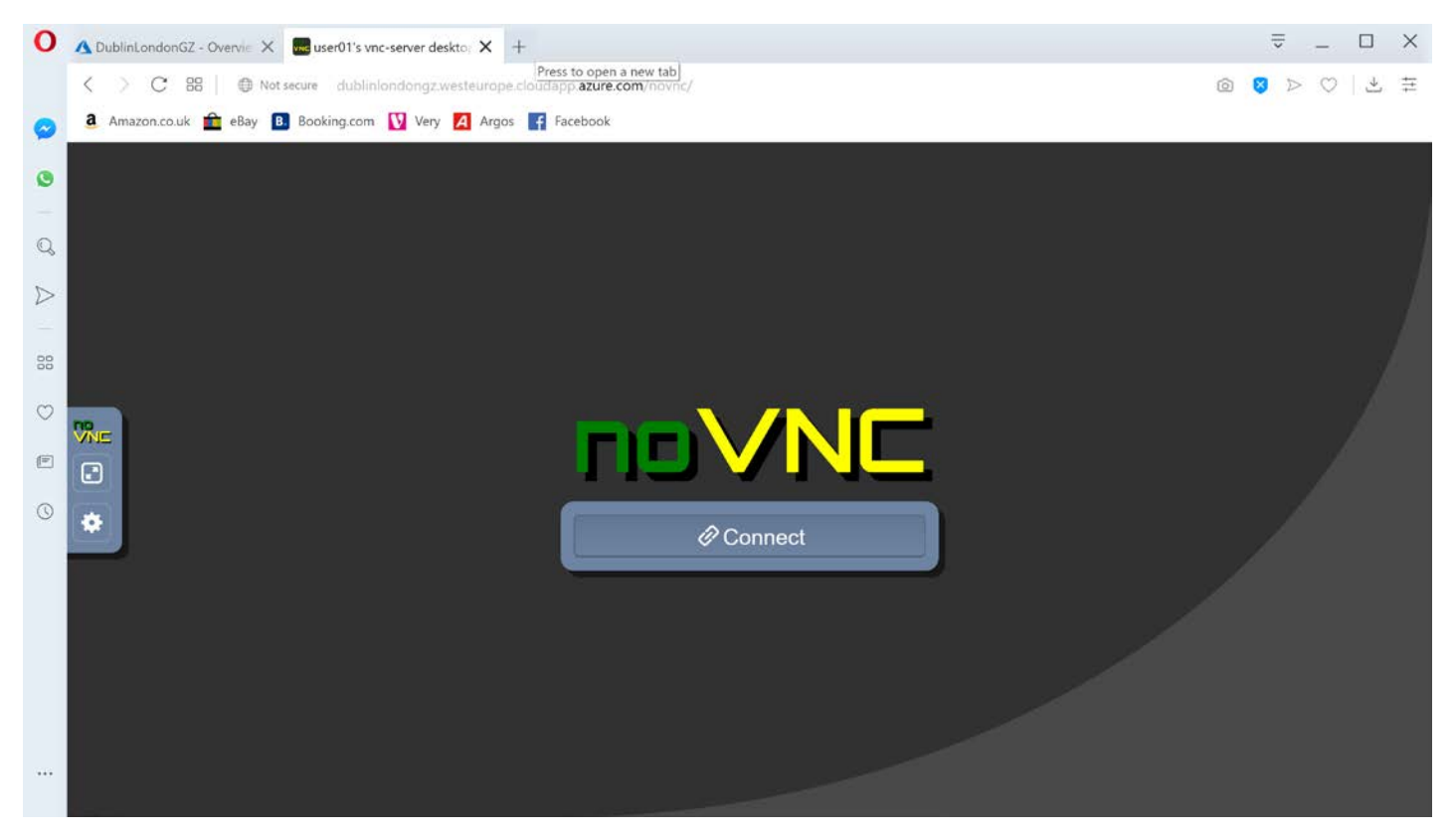

Optimization Notice Copyright © 2019, Intel Corporation. All rights reserved. \*Other names and brands may be claimed as the property of others.

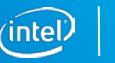

## Hands-on Activity:

Find out what kind of machine you are running on

- 1. Log onto the VM
- 2. In the VM open a terminal
- 3. Run the following command:

#### lscpu

- How many cores do you have?
- Is hyperthreading enabled?
- What version of vectorisation is supported?

Optimization Notice Copyright © 2019, Intel Corporation. All rights reserved. \*Other names and brands may be claimed as the property of others.

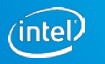

#### Example output

| wp                | yes .                                                                                                    |
|-------------------|----------------------------------------------------------------------------------------------------|
| flags :           | fpu vme de pse tsc msr pae mce cx8 apic sep mtrr pge mca cmov pat pse36 clflush mmx fxsr sse sse2 ss ht s   |
| yscall nx pdpe1gb | o rdtscp lm constant_tsc rep_good nopl xtopology nonstop_tsc aperfmperf pni pclmulqdq ssse3 fma cx16 pcid s |
| se4_1 sse4_2 x2ap | bic movbe popcnt tsc_deadline_timer aes xsave avx f16c rdrand hypervisor lahf_lm abm 3dnowprefetch invpcid  |
| single kaiser fso | sbase tsc adjust bmil hle avx2 smep bmi2 erms invpcid rtm mpx avx512f rdseed adx smap clflushopt clwb avx5  |
| 12cd xsaveopt xsa | vyec xgetbyl ida arat pku                                                                                   |
| bugs :            | cpu meltdown spectre v1 spectre v2 spec store bypass l1tf                                                   |
| bogomips :        |                                                                                                    |
| clflush size :    | 64                                                                                                    |
| cache alignment : | 64                                                                                                    |
| address sizes :   | 46 bits physical, 48 bits virtual                                                                           |
| power management: |                                                                                                    |
|                   |                                                                                                    |
| processor         | 15                                                                                                    |
| vendor id :       | GenuineIntel                                                                                                |
| cpu family :      | 6                                                                                                    |
| model :           | 85                                                                                                    |
| model name :      | Intel(R) Xeon(R) Platinum 8124M CPU @ 3.00GHz                                                               |
| stepping :        | 3                                                                                                    |
| microcode :       | 0x100014a                                                                                                   |
| cpu MHz           | 3000.000                                                                                                    |
| cache size :      | 25344 KB                                                                                                    |
| physical id       |                                                                                                    |

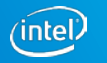

## **JUPYTER NOTEBOOKS**

### Accessing Jupyter notebooks

2. We will assign you a number of you ethod with a deal by xxx below) 3. Open your browser and go this method ken and by xxx below) ostrava-novXY it use this mentioudapp.azure.com/ Use pas

- You should see a Jupyter Notebook n your browser 5.

|                                                                    |               | 0 0      |
|--------------------------------------------------------------------|---------------|----------|
| Jupyter                                                            | 0.4           | Lopost   |
| Files Running Clusters                                             |               |          |
| letect items to perform actions on them.                           | Uplead        | tere + D |
| C. 0 Br / WTEL-LADS / LAD-2 / www-cardbelt-baining-material-marker | Last Modified | Fix size |
|                                                                    |               | Name &   |
| 0                                                                  | seconds ago   |          |
|                                                                    | a menth ago   |          |
| C C Ker                                                            | 5 days ago    |          |
| () D Most_Street_Cars                                              | 5 days ago    |          |
| C C SuberNAM                                                       | a month ago   |          |
|                                                                    | 5 days ago    |          |
| C Ci d_model_M/y_trained                                           | a menth ago   |          |
| C D main                                                           | 5-skys ago    |          |
| O D 🖬                                                              | 6 days ago    |          |
| C) D vival-convincienteres and                                     | a month ago   |          |
| O # Optimie Explan, WMR pyr8                                       | a month ago   | 15.0 48  |
| 🗇 🖉 Optional Training, MobileNet, pyrts                            | a month ago   | 37.618   |

Optimization Notice ight © 2019, Intel Corporation. All rights reserved \*Other names and brands may be claimed as the property of others

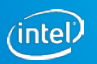

### Accessing Jupyter notebooks

- 1. Log onto the VM (See first slide)
- 2. In the VM open a terminal
- 3. Run the following command:

#### jupyter notebook

A jupyter notebook should open with the home folder in the vmmr example

#### Login to the machine using noVNC

1. Connect to the internet

- 2. We will assign you a number of your instance (represented by xxx below)
- 3. Open your browser and go to

#### ostrava-novXXX.westeurope.cloudapp.azure.com/vnc

- 4. Use password intel123
- 5. You should see a GNOME desktop in your browser

Optimization Notice Copyright © 2019, Intel Corporation. All rights reserved. \*Other names and brands may be claimed as the property of others.

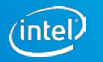

### Legal Disclaimer & Optimization Notice

Software and workloads used in performance tests may have been optimized for performance only on Intel microprocessors. Performance tests, such as SYSmark and MobileMark, are measured using specific computer systems, components, software, operations and functions. Any change to any of those factors may cause the results to vary. You should consult other information and performance tests to assist you in fully evaluating your contemplated purchases, including the performance of that product when combined with other products. For more complete information visit <u>www.intel.com/benchmarks</u>.

INFORMATION IN THIS DOCUMENT IS PROVIDED "AS IS". NO LICENSE, EXPRESS OR IMPLIED, BY ESTOPPEL OR OTHERWISE, TO ANY INTELLECTUAL PROPERTY RIGHTS IS GRANTED BY THIS DOCUMENT. INTEL ASSUMES NO LIABILITY WHATSOEVER AND INTEL DISCLAIMS ANY EXPRESS OR IMPLIED WARRANTY, RELATING TO THIS INFORMATION INCLUDING LIABILITY OR WARRANTIES RELATING TO FITNESS FOR A PARTICULAR PURPOSE, MERCHANTABILITY, OR INFRINGEMENT OF ANY PATENT, COPYRIGHT OR OTHER INTELLECTUAL PROPERTY RIGHT.

Copyright © 2019, Intel Corporation. All rights reserved. Intel, the Intel logo, Pentium, Xeon, Core, VTune, OpenVINO, Cilk, are trademarks of Intel Corporation or its subsidiaries in the U.S. and other countries.

#### **Optimization Notice**

Intel's compilers may or may not optimize to the same degree for non-Intel microprocessors for optimizations that are not unique to Intel microprocessors. These optimizations include SSE2, SSE3, and SSSE3 instruction sets and other optimizations. Intel does not guarantee the availability, functionality, or effectiveness of any optimization on microprocessors not manufactured by Intel. Microprocessor-dependent optimizations in this product are intended for use with Intel microprocessors. Certain optimizations not specific to Intel microarchitecture are reserved for Intel microprocessors. Please refer to the applicable product User and Reference Guides for more information regarding the specific instruction sets covered by this notice.

Notice revision #20110804

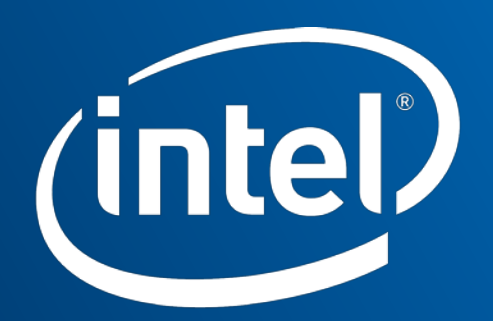

Software